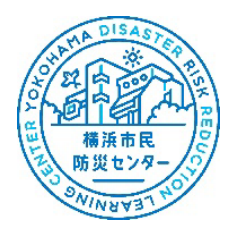

## 横浜市民防災センター インターネット予約方法

https://reserva.be/yokohamafire119

ご予約される方は、上記 URL(予約システム)もしくは、横浜市民防災センターのホームページの 「予約・問合せ」からご予約をお願いします。

### 目次

| 【ご予約方法】     | 2  |
|-------------|----|
| 【キャンセルする場合】 | 10 |
| 【よくある質問】    | 12 |

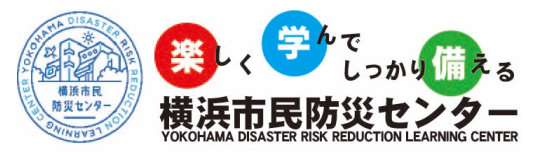

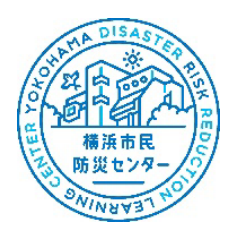

## 【ご予約方法】

1.横浜市民防災センター予約システム ホーム

体験したいツアーまたはプログラムを選択する。

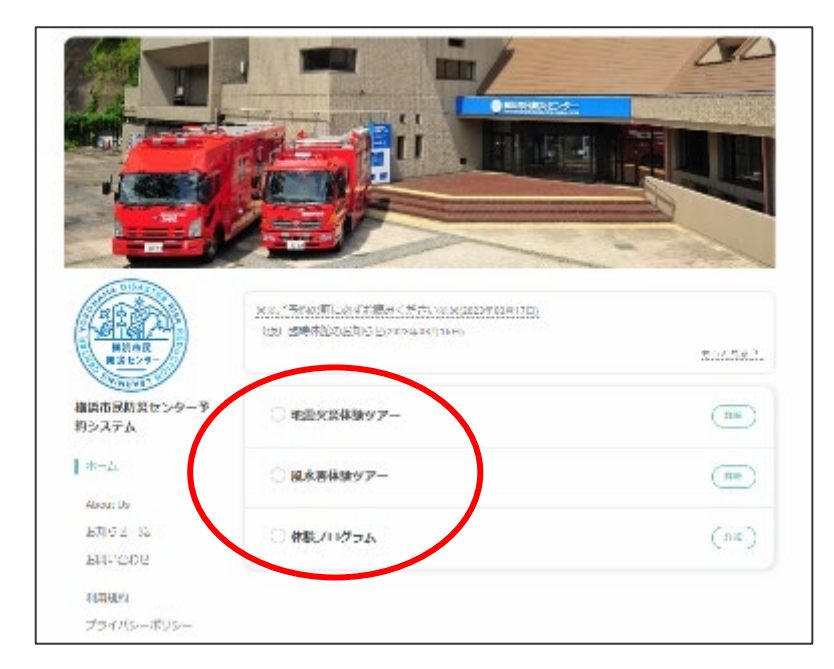

2.ツアーまたはプログラムの詳細が表示されるため、希望するメニューを選択し、

「予約する」を選択する。

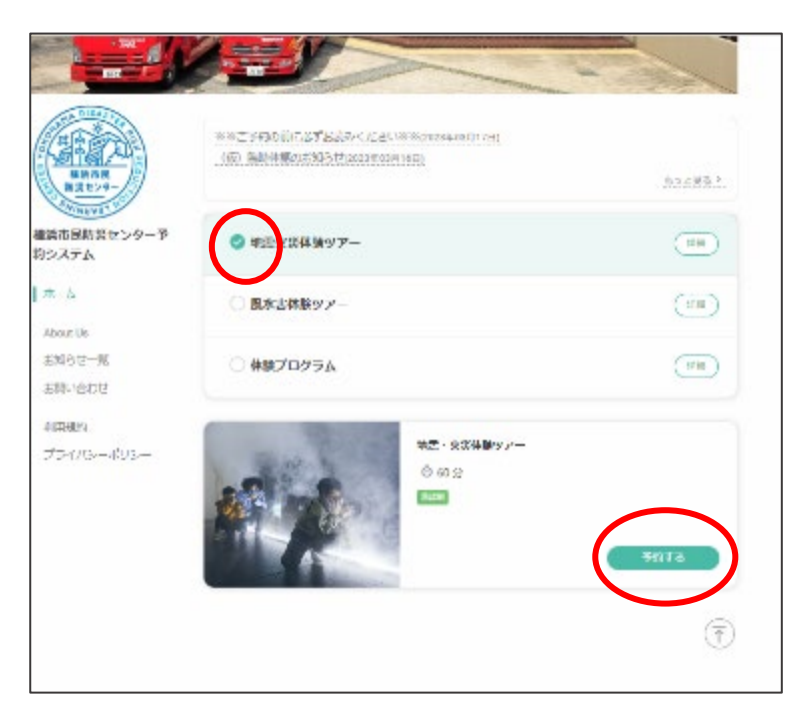

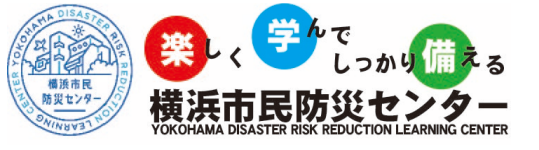

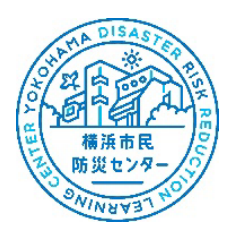

3.⊖⊕ボタンで予約人数を選択し「次へ」を選択する。

| BG D   | ·                   |          |                    |            | 8             | 1 |
|--------|---------------------|----------|--------------------|------------|---------------|---|
| THICK  | するほの単数              |          |                    |            |               |   |
| 747940 | : 1日語での25%まで        |          |                    |            |               |   |
|        | <b>八</b> 子約人数       |          |                    |            |               |   |
|        |                     |          |                    | 0          | 2 0           |   |
|        | a \$9079880.1~2074. |          |                    |            |               |   |
|        |                     | 52       | $\mathbf{>}$       |            |               |   |
| #-∆    |                     |          |                    |            |               |   |
|        |                     | About Us | 8905 <b>11</b> -15 | RECORDER N | 089   25-00au | - |
|        |                     |          |                    |            |               |   |
|        |                     |          |                    |            |               |   |
|        |                     |          |                    |            |               |   |

4.カレンダーが出てきたら、予約したい日を選択する。

(濃い色の日にちが予約可能日です)

| н и            | 火 水                 | *                                                                            | 金  | ± |
|----------------|---------------------|------------------------------------------------------------------------------|----|---|
|                |                     |                                                                              |    |   |
|                |                     |                                                                              |    |   |
|                |                     |                                                                              |    |   |
| w              | 10 F                |                                                                              |    |   |
| 28             | 211                 | 30                                                                           | 31 |   |
| 09:30 - 10:30  | 10:30 - 11:30       | 11:30 - 12:30                                                                |    |   |
| 4040405 2>8- 9 | Nidelati2759- 0     | 第20年月1日、<br>第20年月1日、<br>1月日、<br>1月日、<br>1月日、<br>1月日、<br>1月日、<br>1月日、<br>1月日、 |    |   |
| 30 10:30       | 21<br>10:30 - 11:30 | 30<br>11:30 - 12:30                                                          | 31 |   |

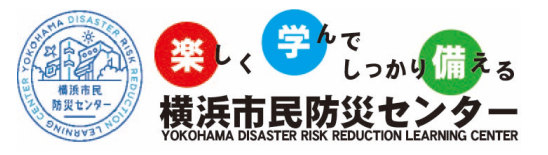

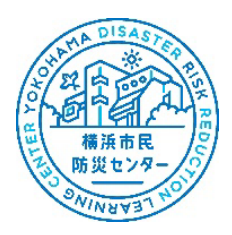

5.予約したい時間を選択し、「予約を進める」を選択する。

|                    |               |            | 2023年3月        |           |    | $\oplus$ |
|--------------------|---------------|------------|----------------|-----------|----|----------|
| B                  | л             | 朱          | <b><b></b></b> | *         | ŵ  | ±        |
|                    |               |            |                |           |    |          |
|                    |               |            |                |           |    |          |
|                    |               |            |                |           |    |          |
|                    |               |            |                |           |    |          |
| 26                 |               | 28         | 29             | 30        | 31 |          |
| 101                |               | 5 (80 30 A | <u> </u>       | 1 0 20 J. |    |          |
|                    |               |            |                |           |    |          |
| -0-<br>108<br>29.1 | 1、火災体験ツ<br>26 | -          |                |           |    | _        |

6. 会員の方は「会員ログイン」、会員でない方は「連絡先を直接入力する」 を選択する。

複数予約をお考えの方等は会員登録をしていただくとその後の入力が一部省略できます。

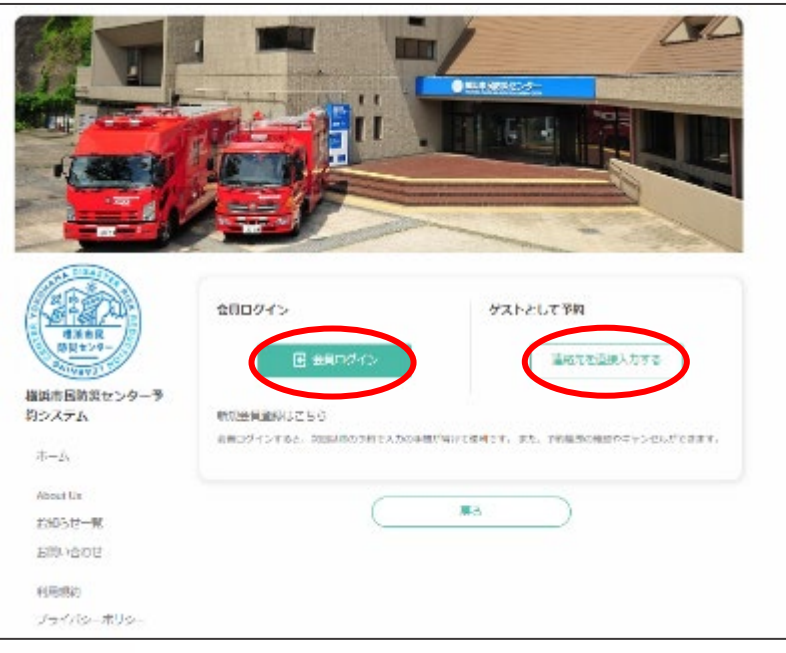

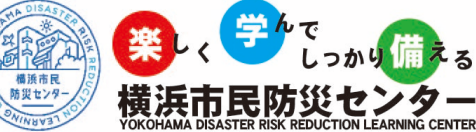

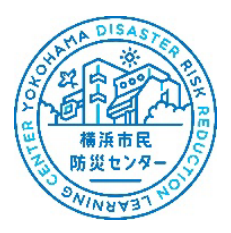

7.氏名・メールアドレス・電話番号(団体の場合は団体名)を入力する。

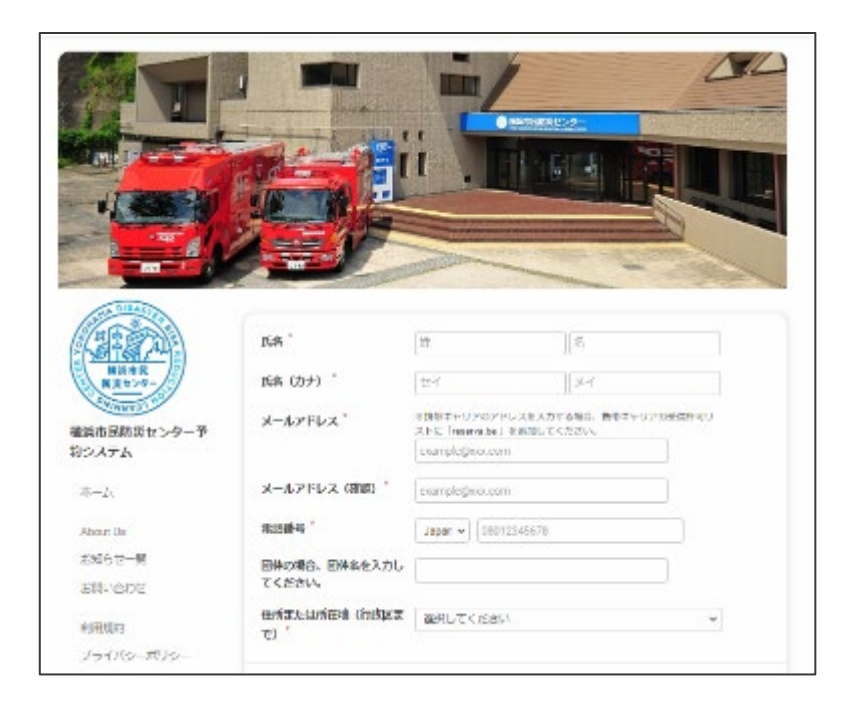

8.住所または所在地の又を押しプルダウンから選ぶ。

|                                                                                                    |                                                                  | 道沢してください。<br>構造市鉄見図                   |
|----------------------------------------------------------------------------------------------------|------------------------------------------------------------------|---------------------------------------|
| the second second second second second second second second second second second second second second second se | A STATE OF THE OWNER                                             | ##5#2.HZ                              |
| A DISART                                                                                                    |                                                                  | · 利益市西区                               |
|                                                                                                    | 152°                                                             | 優然市中は<br>優然市業[1]<br>優然市業期日            |
| BULLY9-                                                                                                    | 「 (七代) 3週                                                        | 根语有理土才学区<br>规语书的区                     |
| 構成市民物質センター <del>ラ</del>                                                                                         | メールアドレス                                                          | 编码书册子区<br>编码书金印刷                      |
| 約システム                                                                                                    |                                                                  | 機合可提124<br>機合可提12<br>線と可應例で           |
| ·ホール                                                                                                    | メールアドレス (確認)                                                     |                                       |
| About Us                                                                                                    | 40,415                                                           | (現代市学)F<br>現代市場所                      |
| お思いらの17                                                                                                    | 日本の場合、日本名を入力し<br>てください。                                          | ····································· |
| RECEIPTED                                                                                                    | 住所または所在地(行政区ま<br>で)。                                             |                                       |
| 75-MB                                                                                                    |                                                                  | $\mathbf{O}$                          |
|                                                                                                    | 生中総利用式留(固体員切)<br>スモレくは難しがあるらのお<br>単のみ技能可)※性能可否に<br>ついては、接触者より近り返 | (別Rにてくがさい *                           |
|                                                                                                    | しご連絡します。                                                         |                                       |
|                                                                                                    | SWISHTIN .                                                       | 温密東明がございましたらご入力ください                   |
|                                                                                                    |                                                                  |                                       |

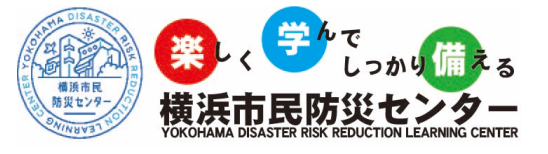

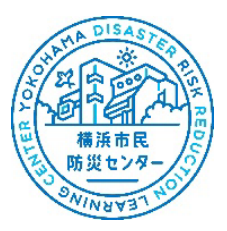

9.団体貸し切りバス、もしくは障害のある方で駐車場の利用を希望する場合も同じ

ようにプルダウンより選ぶ。

|            | res."                | 814                                | 新聞                                 |
|------------|----------------------|------------------------------------|------------------------------------|
| Real P     | K条 (力于) 「            | AVEE                               | 1004                               |
| 「日本語」ないなー多 | * 117512             | NRRキャリアのアドレ<br>ストビ Intervale 1 (4) | ス化入力する場合、単常キャリアの受信的可以<br>含成してくどうい。 |
| 74         |                      | vokohemeshiminhos                  | alifanor com                       |
| 8          | メールアドレス (論語)         | yokohamashiminbos                  | aliğuror.com                       |
| Ua         | subsite *            | Japar - 000-000                    | +0000                              |
| せ一覧        | 目標の場合、目標系を入力し        | -                                  |                                    |
| BOR        | てください。               |                                    |                                    |
| 60         | 作用または然られ(行数区よ<br>ア)。 | 80464CHIZ                          | v                                  |
| -cuh       |                      |                                    | $\sim$                             |
|            | 建金属和高度 医精神风化         | 「<br>総単語は利用しませ                     | λ. ·                               |
|            | 中の分田市内) 当日市内日に       | MRUTCEAU                           |                                    |
|            | ついては、何当者より折り得        | 「「「「「「」」」」」                        | 7 h.                               |
|            | OCIERODE 7*          | 周辺田体/(ス.24                         | 9                                  |
|            | 10 MEMORY LL         | 現金者利用 筆通                           | 111                                |
|            |                      | 同志の利用 日本日                          | 10/H1 @                            |
|            |                      |                                    |                                    |

10.連絡事項があれば入力する(配慮事項など)。

| 83224-      | B名 (力力)                                                                         | 30/17                             | ポウサイ                          |            |
|-------------|---------------------------------------------------------------------------------|-----------------------------------|-------------------------------|------------|
| 保護市民防災センター等 | メールアドレス                                                                         | A 勝葉キャリアのアドレ<br>ストC. Tesenade J を | スを入たする場合、構成キャリアの<br>電気してくだかい。 | avech (3 u |
| 約システム       |                                                                                 | yokoha mashiminbor                | seliĝo akciosm                |            |
| 赤 ム         | メールアドレス (構成)                                                                    | yokohemashiminista                | unijitarak carm               |            |
| About Us    | 4000 C                                                                          | Japan - 000-00                    | 040000                        |            |
| ≥知らせ一期      | 原体の場合、関係名を入力し                                                                   |                                   |                               |            |
| お聞い合わせ      | T CLEAN.                                                                        |                                   |                               |            |
| AITHANY     | 住所または所在地(行政区ま<br>で)*                                                            | <b>美活市特别</b> 目区                   |                               | e e        |
| プライバシーポリシー  |                                                                                 |                                   |                               |            |
|             | ほかは利用な種 (医体験の)<br>スモレくは原語があるかのち<br>中のみほや可) おほや可答に<br>ついては、ほうだより近り返<br>して決勝します。* |                                   | th                            | *          |
|             | #SPU                                                                            | 意いす使用者が名                          | ক্রয়.                        |            |
|             |                                                                                 |                                   |                               |            |
|             |                                                                                 |                                   |                               |            |
|             | (                                                                               | )                                 | ME+3                          |            |
|             |                                                                                 |                                   |                               |            |
|             |                                                                                 |                                   |                               |            |
|             |                                                                                 |                                   |                               |            |
|             |                                                                                 |                                   |                               |            |

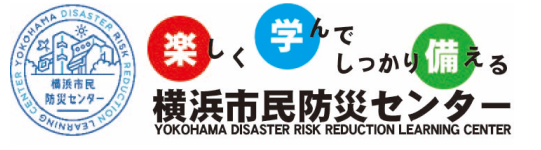

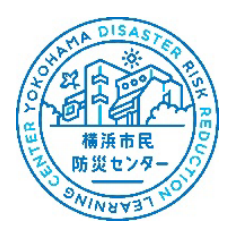

### 11. 入力内容に間違えがなければ「確認する」を選択する。

| Tel manual 101 | 100 (max *                                                                     |                                     | and the second second s |     |
|----------------|--------------------------------------------------------------------------------|-------------------------------------|----------------------------------------------------------------------------------------------------|-----|
| HARDA-         | BE (317)                                                                       | =-0.64                              | 40254                                                                                                    | 1   |
| 福浜市民防災センター予    | メールアドレス                                                                        | 回帰来キャリアの(アド)<br>ストロ Treasurable J ・ | レスを入力する場合、摂戸キャリアの受問<br>化合新してください。                                                                                                    | nañ |
| 約システム          |                                                                                | yokohe mashiminioo                  | seal@xxx.gom                                                                                                    |     |
| ★ ム            | メールアドレス (新品) *                                                                 | yokohe mashimining                  | weißerer com                                                                                                    |     |
| About Us       | Same "                                                                         | Japan - 1000-0                      | 00000                                                                                                    |     |
| 志知ら世一期         | 開幕の場合、開幕名を入力し                                                                  |                                     |                                                                                                    |     |
| 21월-1612世      | TYERY                                                                          |                                     |                                                                                                    |     |
| ANTHER         | 住所または所在地(行政区ま<br>と)。                                                           | 機合物務制度                              |                                                                                                    | u . |
| プライバシーオリシー     |                                                                                |                                     |                                                                                                    |     |
|                | ほかは利用な歴 のため構成ので<br>スモレイは別面があるかの5<br>年のみほや引)おほかの名が<br>ついては、ほ母私より近り返<br>して別級します。 | NEW は利用しま                           | έλ.                                                                                                    | *   |
|                | 建铬石油                                                                           | 皇い <b>子伤非</b> 者が <sup>1</sup> 名     | (· <b>दर</b> ,                                                                                                    |     |
|                |                                                                                |                                     |                                                                                                    |     |
|                |                                                                                |                                     |                                                                                                    |     |
|                |                                                                                |                                     | HEITS                                                                                                    |     |
|                |                                                                                |                                     |                                                                                                    |     |
|                |                                                                                |                                     |                                                                                                    |     |
|                |                                                                                |                                     |                                                                                                    |     |

12.入力内容を確認する。

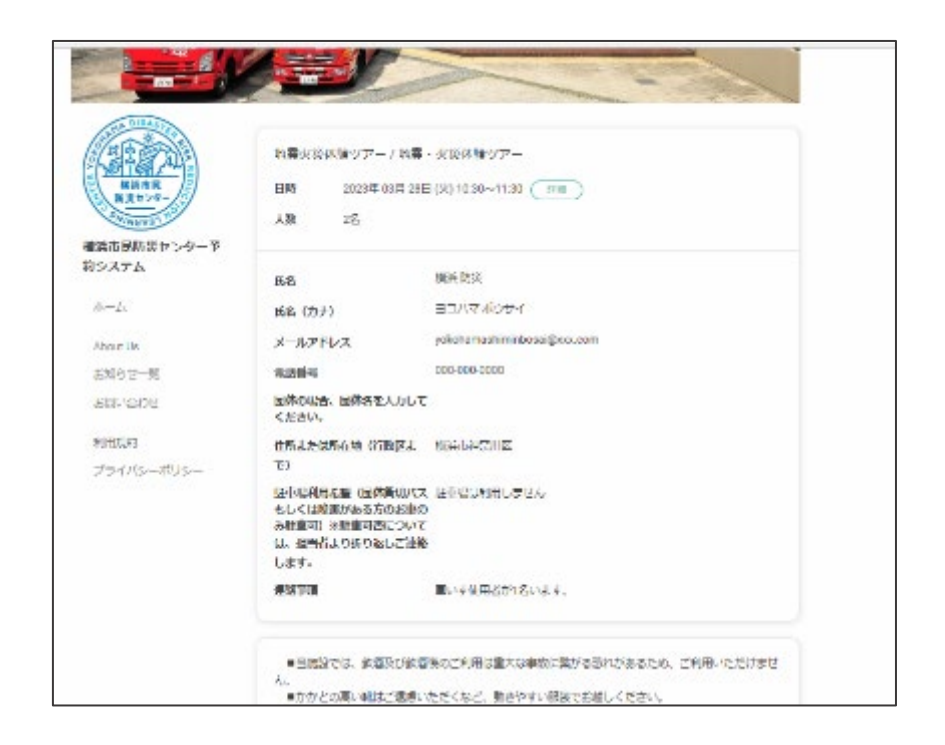

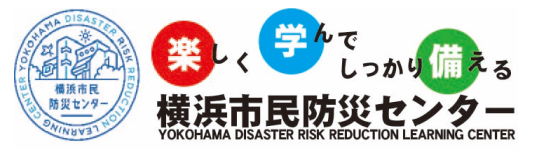

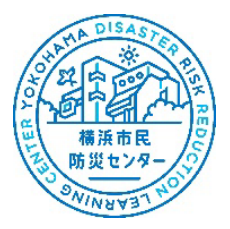

13.利用規約をお読みいただき、

同意の場合はチェックボックスにチェックを入れ「完了する」を選択する。

(間違えがあった場合は「戻る」を選択し修正してください)

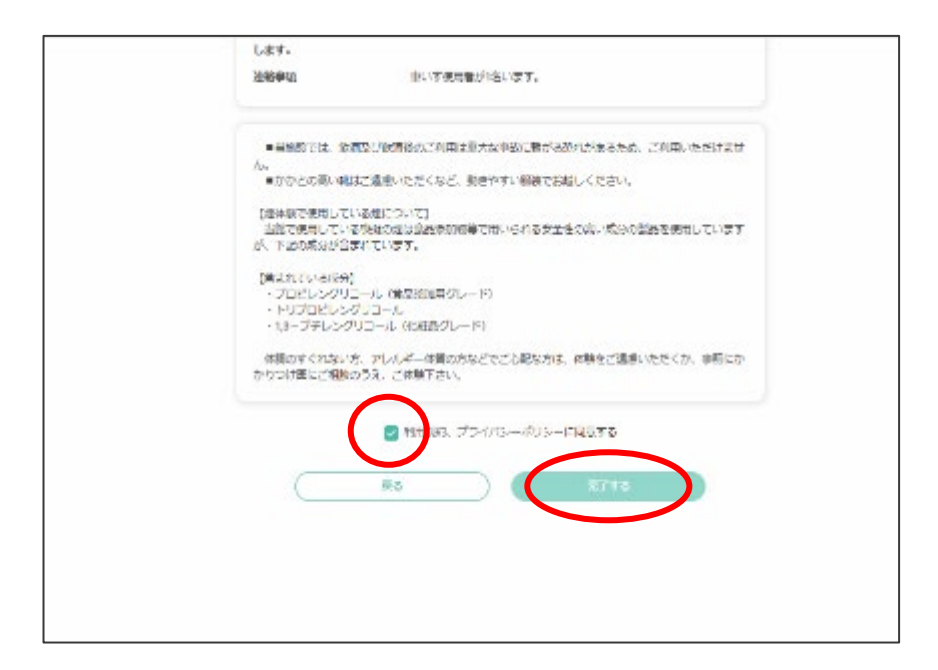

14.仮予約受付完了となります。

(他にも予約する場合は「ホーム」を選択すると①の手順に戻ります。)

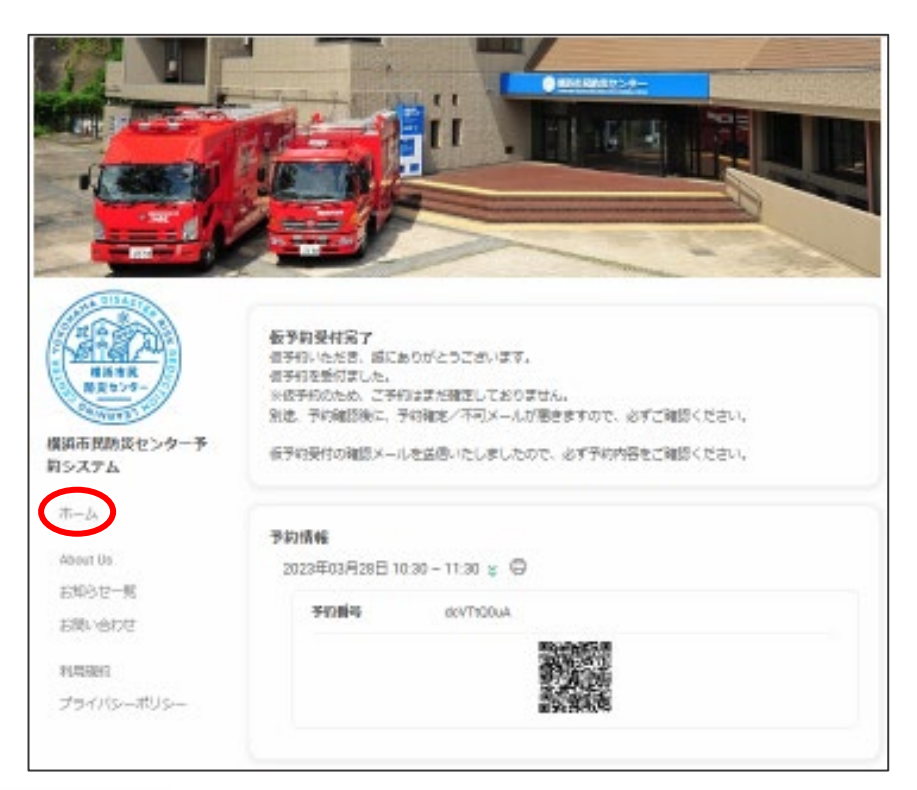

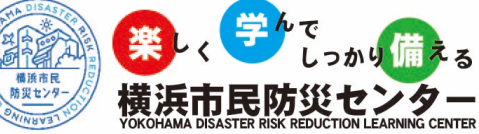

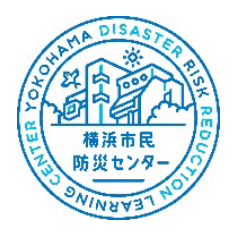

#### 15.仮予約メールが届きます。

| 4 | 201 代22月11日 日本2<br>2013/03/19 (日) 18:23<br>標本形形形の15-24- complygreserva.be> |
|---|----------------------------------------------------------------------------|
| - | Sheri arawandan menerata ana ana ana ana ana ana ana ana ana               |
| 5 | 能活動或 機                                                                     |
| ÷ | で予約を受け付けました。                                                               |
| 7 | Fhios主単状況を確認し、歌めて予約可否についてメールをお遣りします。                                       |
|   |                                                                            |
|   | ■于約番号                                                                      |
| 8 | }wLVidCe                                                                   |
|   | 下約日時                                                                       |
| a | 3月 28日(火) 10:30~11:30                                                      |
|   | <b>平</b> 约人敢                                                               |
| 1 | <u>ځ</u>                                                                   |
|   |                                                                            |

#### 16.防災センターよりこのメールが届いたら本予約完了です。

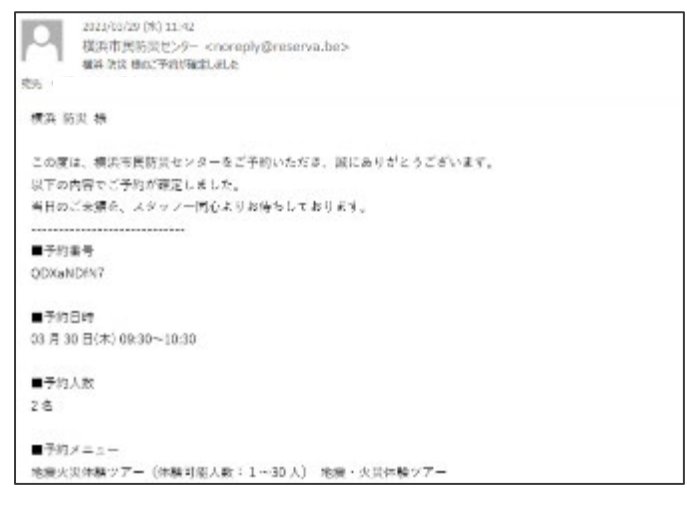

#### 17.このようなメールが届いたら予約不可となるので別の日時で再度ご予約下さい。

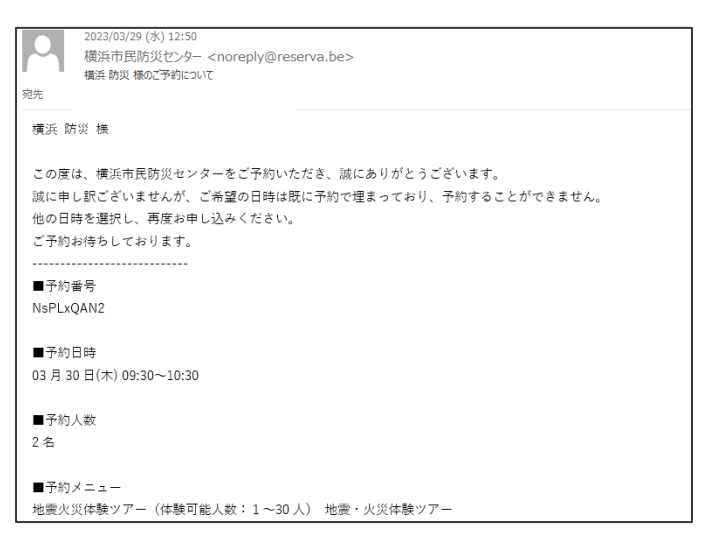

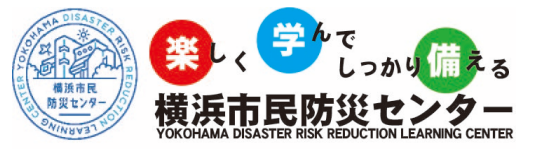

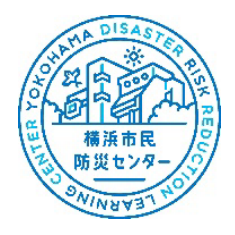

## 【キャンセルする場合】

1. 予約確定メールの下の URL にアクセスする。

| 【予結<br>た     | 承認・却下通知】橫浜 防災 様のご予約 | 灼が確定しました |  |  |
|--------------|---------------------|----------|--|--|
| 4            |                     |          |  |  |
| ■予約メニュ       | _                   |          |  |  |
| 地震火災体影       | ツアー 地震・火災体験ツア-      | _        |  |  |
|              |                     |          |  |  |
| ■オプション       |                     |          |  |  |
| гL           |                     |          |  |  |
| 小計           |                     |          |  |  |
| 合計           |                     |          |  |  |
| 又約茲取         | 75+ 43241           |          |  |  |
| - アカリク性 おら ハ | いイヤノセル              |          |  |  |

2.予約情報ページ1番下の「予約をキャンセルする」を押す。

| 標準市民店以たング                   | 7- 7                                      | ORBRALES | 172-14720 R                            | m                           |              |
|-----------------------------|-------------------------------------------|----------|----------------------------------------|-----------------------------|--------------|
| 1221-0644 神奈川世が<br>河辺 4 - 7 | RAHMAINS 14-1-                            | 2×3980   | SHB                                    |                             | 4-14         |
| KYBREAD                     |                                           | 0 10     | 12418                                  |                             | 1            |
| WOMEN .                     | **!!!!!!!!!!!!!!!!!!!!!!!!!!!!!!!!!!!!    | 200 Ra   | -2-2-2-                                | 次期金万日期1983日                 |              |
| C.                          | V = / KUN/E/                              | 1        | $1 \rightarrow 1$                      | max O                       | -            |
| 北昭井洪                        |                                           | E BURN   | 2218                                   |                             | 1 19 1       |
| 0                           |                                           | 2201-    | and his first of the P                 |                             | 1 +          |
| 1.0                         | 用程并来                                      |          | ローソン 開設構築的店<br>ローソン 開設構築的店<br>コックタリーマン |                             | hat          |
| 人名马斯斯尼克克                    | 1. S. S. S. S. S. S. S. S. S. S. S. S. S. | No.      | * # # KAN-14                           | PART REAL PROPERTY AND REAL | 》。此前1487年最考察 |
| 生态规制用希腊 (因外                 | 2 駐車場は利用しません                              |          |                                        |                             |              |
| 新しいてスモレくは脱液                 | 1                                         |          |                                        |                             |              |
| がある方の志事のみ数                  | 1                                         |          |                                        |                             |              |
| 車可) に駐車可否(…)                | 1                                         |          |                                        |                             |              |
| いては、振祥者より新                  | F                                         |          |                                        |                             |              |
|                             |                                           |          |                                        |                             |              |
| りきして連接します。                  | BinZeiRei Giner                           | 5.       |                                        |                             |              |
| の新作用<br>が設定で決勝します。          | TELED A RANGE T CALINE                    |          |                                        |                             |              |

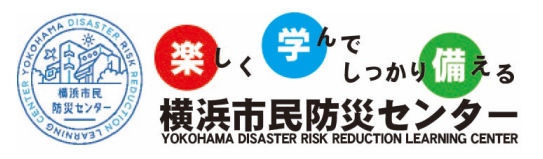

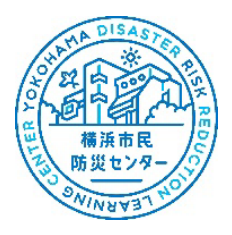

### 2. これで予約キャンセル完了になります。

| 日本王マー                                               | 1 |
|-----------------------------------------------------|---|
| ご予約をキャンセルしました。<br>キャンセル環境メールを逃行いたしましたので高わせてご開始くだかい。 |   |
|                                                     |   |
|                                                     |   |
|                                                     |   |
|                                                     |   |
|                                                     |   |
|                                                     |   |
|                                                     |   |
|                                                     |   |

# ※こちらのページからは予約確認及びキャンセルのみとなっているため、予約内容 変更の場合は横浜市民防災センター受付【045-411-0119】までご連絡ください。

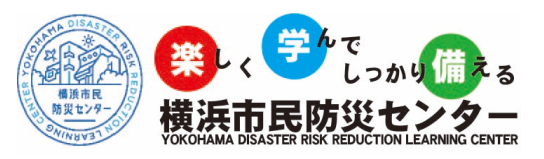

## 【よくある質問】

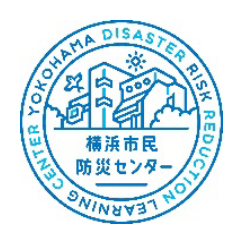

|   | 質問 (Q)          | 回答 (A)                              |
|---|-----------------|-------------------------------------|
| 1 | 何日前から予約できますか?   | 予約希望日の6か月前からご予約可能です。                |
| 2 | インターネット以外の予約方法は | インターネット以外に、予約専用ダイヤル【045-411-0119】でも |
|   | ありますか?          | ご予約可能です。                            |
| 3 | 予約受付通知メールが届きませ  | 予約受付通知メールは、お客様が登録時に入力したメールアドレ       |
|   | ん。              | スへ送信いたします。登録アドレスに間違いがある場合は、正し       |
|   |                 | く送信されません。                           |
|   |                 | 予約受付通知メールが届かない場合は、予約専用ダイヤル【045-     |
|   |                 | 411-0119】までお問い合わせください。              |
| 4 | 予約番号を忘れてしまいました。 | 予約番号は、予約を完了した時点で予約画面に表示されます。ま       |
|   |                 | た予約通知メールにも記載されておりますので、ご確認くださ        |
|   |                 | <i>ر</i> ، کې                       |
|   |                 | ご不明な場合は、予約専用ダイヤル【045-411-0119】までお問い |
|   |                 | 合わせください。                            |
| 5 | 予約内容を変更したい。     | 予約専用ダイヤル【045-411-0119】までお問い合わせください。 |
| 6 | 予約をキャンセルしたい。    | 当マニュアル 10 ページ目をご覧ください。              |
| 7 | いつ予約したか分からなくなって | 予約専用ダイヤル【045-411-0119】までお問い合わせください。 |
|   | しまいました。         |                                     |
| 8 | 31 人以上で予約したい。   | 予約専用ダイヤル【045-411-0119】までお問い合わせください。 |
| 9 | 体験プログラムが1人だと予約が | 体験プログラムは5人以上よりご予約可能です。              |
|   | 出来ない。           |                                     |

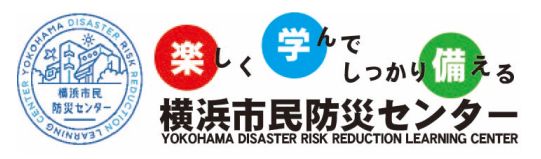